## How to Install Eclipse IDE with C/C++ and Qt V4.7.2 (OpenGL included)

- 1. Install Eclipse IDE with C/C++ first
  - See "How to Install Eclipse IDE with C/C++"
- 2. Go to http://qt.nokia.com/ and look for "Qt Eclipse Integration"
  - Download its Windows non-commercial version
    - (qt-eclipse-integration-win32-1.6.1)
  - Install it and after completion try to run it
    - From the newly installed folder, choose "Start Eclipse with MinGW" option; the program should correctly run
    - Close the program
- 3. Also download *Qt* for Open Source C++ development on Windows
  - (qt-win-opensource-4.7.2-mingw); it requires MinGW with mingw32-gcc-4.4.0
  - Install it; ignore a warning if any. Qt examples and demos are now runnable.
- 4. Build debug libraries to be used for your own created Qt program
  - Click "Start" < "Qt by Nokia v4.7.2 (OpenSource)" < "Build Debug Libraries"
  - This process could take more than an hour and a half on a PC.
- 5. Start your first Qt-enabling program with Eclipse IDE for C/C++
  - "Start Eclipse with MinGW"
  - Set some settings to:
    - "Window" < "Preferences" < "Qt" < "Add.." then add Qt Version 4.7.2
- 6. Now you should be able to write and run a Qt enabling OpenGL program
  o Remember to always use "Start Eclipse with MinGW"
- 7. Whenever you switch to a new workspace, set the settings as done in Step 5
- 8. If you import an older version of Qt project, delete its *Makefile* and rebuild the project; the project file (\*.pro) could be renamed, then delete the Makefile, clean the project, and build it.
- 9. If you need to add any Include or Library, go to "Project" < "Properties" < "C/C++ Build" < "Settings" < "Tool Settings" < C++ Compiler (Includes) or C++ Linkers (Library)
- 10. If you have old C/C++ Include file in your project, such as #include <fstream.h> You could now change it to #include <fstream>; this should work for GCC4.4.0. You also need to use *std::ifstream* or use *using namespace std;* the same logic for others.

28 Sep. 2011

pornchai@sit.kmutt.ac.th